# *Micro-ordinateurs, informations, idées, trucs et astuces*

# **Utiliser Outlook Express**

Auteur : François CHAUSSON Date : 8 février 2008 Référence : utiliser Outlook Express.doc

# Préambule

Voici quelques informations utiles réunies ici initialement pour un usage personnel en espérant qu'elles puissent aider d'autres utilisateurs de micro-informatique.

Ces informations sont présentées sans démarche pédagogique ; si un niveau de détail était nécessaire sur un sujet particulier, ne pas hésiter à me demander.

#### Ce document

Il fait partie de l'ensemble documentaire *Micro-ordinateurs, informations, idées, trucs et astuces* qui couvre ces sujets :

- 1. La micro-informatique, en 2 tomes
- 2. L'Internet, en 2 tomes

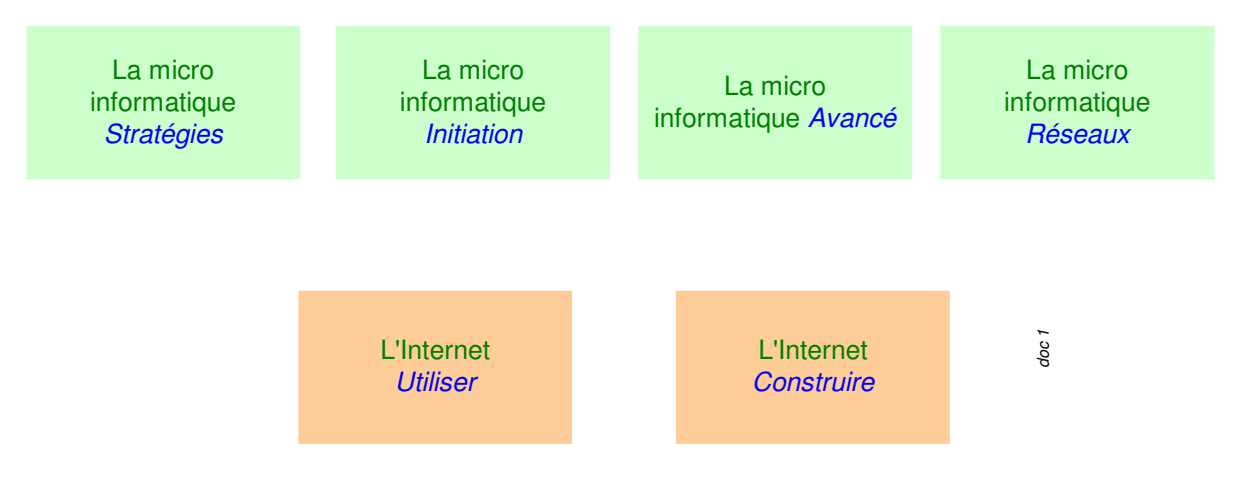

- 3. Des Trucs HTML et Javascript
- 4. Des notices d'utilisation de divers logiciels<sup>1</sup>

Tout commentaire à propos de ce document pourrait être adressé à : pcinfosmicro@francois.chausson.name

Ce document est régulièrement mis à jour sur : <u>http://fcfamille.free.fr/</u><sup>2</sup>

Ce document est protégé par un Copyright ; sa propriété n'est pas transmissible et son utilisation autre que la lecture simple doit être précédée d'un accord explicite de son auteur.

<sup>&</sup>lt;sup>1</sup> ZoneAlarm, AVG, ...

<sup>&</sup>lt;sup>2</sup> Site à accès contrôlé

Infos, idées, trucs et astuces

|--|

| PREAMBULE<br>Ce document                                | <b>2</b> 2 |
|---------------------------------------------------------|------------|
| OUTLOOK EXPRESS                                         | 4          |
| L'adresse mail d'un correspondant                       | 4          |
| Webmail or not Webmail                                  | 4          |
| Comment trouver l'adresse de Webmail ?                  | 4          |
| Restriction à l'utilisation d'un logiciel de messagerie | 5          |
| COMMANDE ET INSTALLATION                                | 6          |
| L'icône                                                 | 6          |
| MISE EN OEUVRE                                          | 7          |
| Pre-requis                                              | 7          |
| Compte de messagerie                                    | 7          |
| Connexion Internet                                      | 7          |
| Paramétrages                                            | 8          |
| Créer d'autres comptes                                  | 11         |
| UTILISATION                                             | 12         |
| TRAITER LES MESSAGES REÇUS                              | 12         |
| Lire                                                    | 13         |
| Répondre                                                | 13         |
| Transférer                                              | 14         |
| Supprimer                                               | 15         |
| Archiver                                                | 15         |
| Dans dossier existant                                   | 16         |
| Dans un nouveau dossier                                 | 16         |
| ENVOYER UN MESSAGE                                      | 18         |
| ORGANISER SON ENVIRONNEMENT                             | 20         |
| Consulter une BAL                                       | 20         |
| L'annuaire                                              | 20         |
| Ajouter un contact                                      | 20         |
| Une pièce attachée                                      | 22         |
| Un accusé de réception                                  | 23         |
| Une signature                                           | 24         |
| ANNEXES                                                 | 26         |
| Les options Internet                                    | 26         |

### **Outlook Express**

Outlook Express est un logiciel de messagerie ; il permet de recevoir / envoyer des mails.

Il s'installe sur le poste de travail de l'utilisateur.

#### L'adresse mail d'un correspondant

Chaque correspondant a sa propre adresse pour pouvoir l'identifier.

Une adresse mail est constituée de deux parties séparées par un caractère @, comme :

#### jesuisleplusbeau@wanadoo.fr

- la première partie est laissée au choix de l'utilisateur<sup>3</sup>
- la deuxième partie tient au prestataire choisi<sup>4</sup>

#### Remarques :

- La casse<sup>5</sup> d'une adresse mail n'a aucune importance
- Pour le choix de la première partie d'une adresse mail, prendre une chaîne caractères longue<sup>6</sup> car les Spammers semblent essayer toutes les combinaisons de lettres en commençant par les petits noms

#### Webmail or not Webmail ...

Les mails peuvent aussi être gérés en allant sur le site du PAI<sup>7</sup> en utilisant Internet Explorer, un type d'accès dit en *Webmail*.

Par exemple, avec Free :

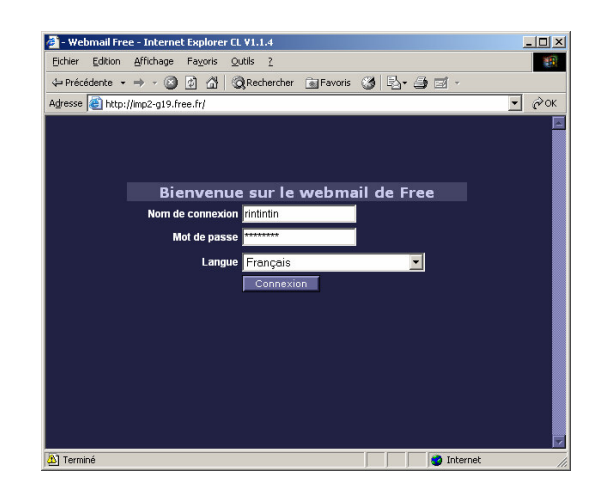

Comment trouver l'adresse de Webmail ?

<sup>&</sup>lt;sup>3</sup> pourvu que ce choix n'ait pas déjà été réservé

<sup>&</sup>lt;sup>4</sup> sauf dans le cas de l'utilisation d'un nom de domaine de format truc@prenom.nom.name

 $<sup>^{5}</sup>$  = minuscules/majuscules n'a aucune importance

<sup>&</sup>lt;sup>6</sup> éviter 3-4 caractères

<sup>&</sup>lt;sup>7</sup> PAI : prestataire d'accès Internet

Avec Internet Explorer :

- Aller sur le site Web du PAI :
- <u>www.wanadoo.fr</u>
- <u>www.free.fr</u>
- ...
- Cliquer sur le lien *Mail* ou Messagerie
- Ajouter ce lien aux Favoris

#### Restriction à l'utilisation d'un logiciel de messagerie

Tous les prestataires de messagerie permettent à l'utilisateur de gérer ses messages en mode Webmail, souvent gratuitement.

Pour eux, ce mode présente l'avantage de pouvoir y faire apparaître de la publicité, le vecteur principal de financement de l'Internet.

A l'inverse, tous ne permettent pas de gérer ses messages avec un logiciel de messagerie, comme Outlook Express, puisque la publicité ne peut pas s'y afficher.

Ou alors, ceux qui permettent ce type d'accès demandent parfois de souscrire à un service qui acheminera la publicité.

# **Commande et installation**

Outlook Express (OE) fait partie de la livraison standard de Windows ; il n'y a donc pas de commande à faire ni d'installation à réaliser.

#### L'icône

Si l'icône OE n'est pas posée sur le Bureau :

- Chercher *outlook*\*.\* dans *C:/Program files/*
- 2 Clics sur le répertoire Outlook Express
- Créer un raccourci sur le fichier *msimn.exe*
- Copier ce raccourci sur le Bureau

Outlook Express.Ink

L'icône OE est créée.

#### Mise en oeuvre

Plusieurs paramétrages sont nécessaires pour indiquer à OE :

- le serveur de messagerie auquel se connecter
- le compte de messagerie

Démarrer OE avec 2 Clics sur l'icône :

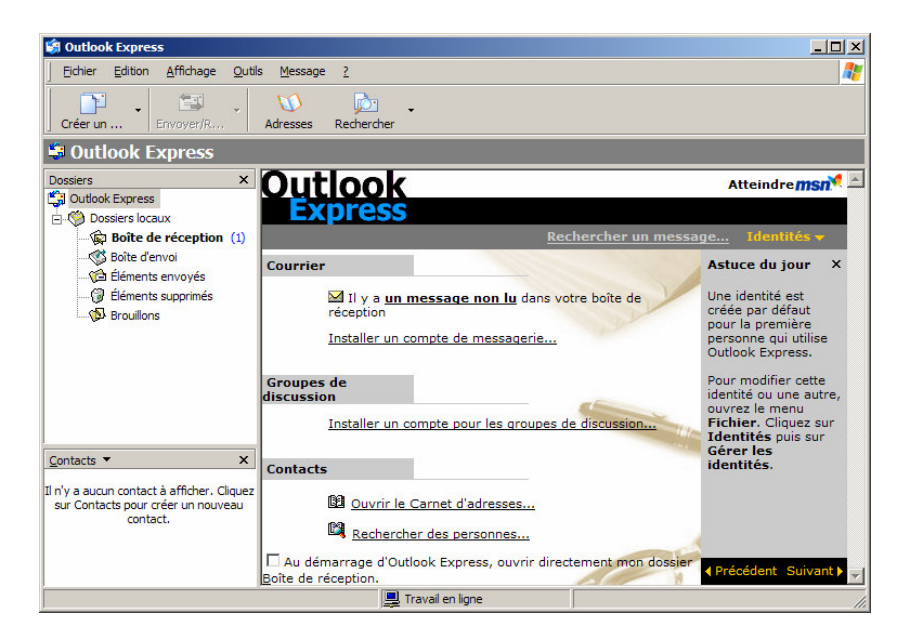

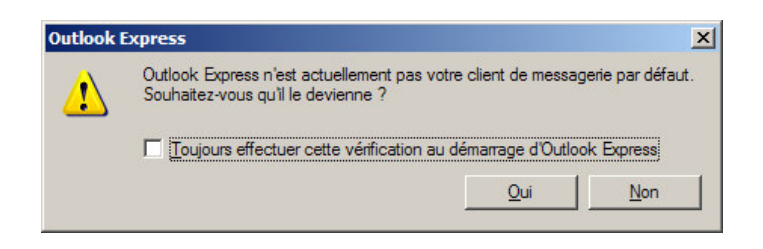

#### Bouton Oui.

#### **Pre-requis**

#### Compte de messagerie

Il faut avoir demandé et obtenu un compte de messagerie auprès d'un prestataire<sup>8</sup>, constitué donc de :

- Un identifiant
- Un mot de passe

#### Connexion Internet

Une connexion physique doit exister : ligne téléphonique, ADSL, câble, ... qui relie le micro ordinateur au prestataire d'accès.

<sup>&</sup>lt;sup>8</sup> Wanadoo, Free, ...

Infos, idées, trucs et astuces

Une connexion Internet correspondante doit, parfois, avoir été préalablement définie dans Windows<sup>9</sup>.

# Paramétrages

Il faut créer un<sup>10</sup> compte de messagerie dans OE :

| 🙀 Outlook Express                                                                                |                                                                                                    |                                                                                                    |
|--------------------------------------------------------------------------------------------------|----------------------------------------------------------------------------------------------------|----------------------------------------------------------------------------------------------------|
| Eichier Edition Affichage Outi                                                                   | ls <u>M</u> essage <u>?</u>                                                                                                    | A*                                                                                                    |
| Créer un Envoyer/R                                                                               | W         Image: Constraint of the second second secon                              |                                                                                                    |
| 😂 Outlook Express                                                                                |                                                                                                    |                                                                                                    |
| Dossiers X<br>Dottook Express<br>Dossiers locaux<br>Dossiers locaux<br>Dossiers locaux           | Outlook<br>Express<br>Rechercher un mess                                                                                                    | Atteindre <b>msn 🖉 🗠</b><br>age Identités <del>-</del>                                                                                                    |
| - 영 Boite d'envoi<br>- 영 Éléments envoyés<br>- 영 Éléments supprimés<br>- 영 Brouillons            | Courrier<br>M II y a <u>un message non lu</u> dans votre boite de<br>réception<br>Installer un compte de messagerie<br>Groupes de<br>discussion                                                                                                    | Astuce du jour ×<br>Une identité est<br>créée par défaut<br>pour la première<br>personne qui utilise<br>Outlook Express.<br>Pour modifier cette<br>identité ou une autre, |
| Contacts  X In'y a aucun contact à afficher. Cliquez sur Contacts pour créer un nouveau contact. | Installer un compte pour les groupes de discussion Contacts  Contacts  Co | Fichier. Cliquez sur<br>Identités puis sur<br>Gérer les<br>identités.                                                                                                    |
| Créer un nouveau compte de courrier.                                                             |                                                                                                    | 11.                                                                                                    |

• Clic sur le lien Installer un compte ...

| istant Connexion Internet                                                                                | ····                                                                                                    | N/                               |
|----------------------------------------------------------------------------------------------------|----------------------------------------------------------------------------------------------------|----------------------------------|
| Configurer la messagene inten                                                                            | net                                                                                                    | T.                               |
| L'Assistant Connexion Internet a<br>pouvez importer les paramètres<br>continuer à les utiliser avec votr | a détecté un logiciel de messagerie déj<br>de votre compte de messagerie Intern<br>re nouveau programme de messagerie | à installé. Vous<br>et, et ainsi |
| Créer un nouveau compte d                                                                                | de messagerie Internet                                                                                                |                                  |
| C Utiliser un compte de messa                                                                            | agerie Internet existant                                                                                              |                                  |
| Eudora Pro ou Light                                                                                      |                                                                                                    |                                  |
|                                                                                                    |                                                                                                    |                                  |
|                                                                                                    |                                                                                                    |                                  |
|                                                                                                    |                                                                                                    |                                  |
|                                                                                                    |                                                                                                    |                                  |
|                                                                                                    |                                                                                                    |                                  |
|                                                                                                    | z Diściaławi Crimer                                                                                                   | at Annular                       |
|                                                                                                    | < Frederic Sulvar                                                                                                    | Annuler                          |

Bouton Suivant ٠

<sup>&</sup>lt;sup>9</sup> voir en annexe <sup>10</sup> au moins un compte

Infos, idées, trucs et astuces

| ssistant Connexion Intern                            | et                                                                                                    | ×      |
|------------------------------------------------------|----------------------------------------------------------------------------------------------------|--------|
| Votre nom                                            |                                                                                                    | ×      |
| Lors de l'envoi d'un cour<br>message sortant. Entrez | rier électronique, votre nom apparaît dans le champ De du<br>votre nom tel que vous voulez qu'il apparaisse. |        |
| <u>N</u> om complet :                                | PifLeChat                                                                                                    |        |
|                                                      | Par exemple : Rosalie Mignon                                                                                 |        |
|                                                      |                                                                                                    |        |
|                                                      |                                                                                                    |        |
|                                                      |                                                                                                    |        |
|                                                      | < <u>P</u> récédent <u>S</u> uivant > Ar                                                                     | nnuler |

- Saisir le nom qui apparaîtra comme émetteur sur tous les messages sortants
- Bouton Suivant

| istant Connexion Interne                          |                                                           |   |
|---------------------------------------------------|-----------------------------------------------------------|---|
| Adresse de messagerie Ir                          | ltemet                                                    | 芯 |
| Votre adresse de message<br>envoyer des messages. | erie est celle que vos correspondants utilisent pour vous |   |
| Adr <u>e</u> sse de messagerie :                  | piflechat@free.fr                                         |   |
|                                                   | Par exemple : personne@microsoft.com                      |   |
|                                                   |                                                           |   |
|                                                   |                                                           |   |
|                                                   |                                                           |   |
|                                                   |                                                           |   |

- Saisir l'adresse de messagerie communiquée par le PAI
- Bouton Suivant

| <u>M</u> on serveur de r | nessagerie pour courrier entrant   | t est un serveur P(   | OP3 💌             |
|--------------------------|------------------------------------|-----------------------|-------------------|
| S <u>e</u> rveur de mess | agerie pour courrier entrant (PO   | P3, IMAP ou HTTP)     | :                 |
| popoliee.ii              |                                    |                       |                   |
| Un serveur SMT           | P est le type de serveur utilisé p | our l'envoi de vos co | urriers sortants. |
| Serveur de mess          | agerie pour courrier sortant (SM   | ITP) :                |                   |
|                          |                                    |                       |                   |

- Saisir :dan
  - dans le champ Serveur de messagerie pour courrier entrant ...
  - pop.*free.fr*, par exemple pour un compte de messagerie à Free
  - pop.wanadoo.fr, par exemple pour un compte de messagerie à Wanadoo
  - ...
  - dans le champ Serveur de messagerie pour courrier sortant ...
    - smtp.free.fr, par exemple pour un compte de messagerie à Free
    - smtp.wanadoo.fr, par exemple pour un compte de messagerie à Wanadoo
    - ..
- Bouton Suivant

| Entrez le nom et le mo<br>vous a donné.         | ot de passe du compte que votre fournisseur de services Internet                                                                                              |
|-------------------------------------------------|----------------------------------------------------------------------------------------------------|
| Nom du compte :                                 | piflechat                                                                                                    |
| Mat da passa :                                  |                                                                                                    |
| <u>m</u> or de passe .                          | Mémoriser le mot de passe                                                                                                    |
| Si votre fournisseur de<br>pour accéder à votre | e services Internet vous demande d'utiliser le mot de passe sécurisé<br>compte, sélectionnez la case à cocher « Se connecter avec<br>not de passe sécurisé ». |
| l'authentification par n                        |                                                                                                    |

• Saisir dans le champ *Nom du compte* l'identifiant du compte de messagerie créé par le PAI

- Saisir dans le champ Mot de passe le mot de passe du même compte de messagerie
- Bouton Suivant

| sistant Connexion Internet    |                                               | 2          |
|-------------------------------|-----------------------------------------------|------------|
| Félicitations                 |                                               | 苶          |
| Vous avez entré toutes les ir | nformations requises pour installer votre con | npte.      |
| Pour enregistrer ces paramè   | tres, cliquez sur Terminer.                   |            |
|                               |                                               |            |
|                               |                                               |            |
|                               |                                               |            |
|                               |                                               |            |
|                               |                                               |            |
|                               |                                               |            |
|                               |                                               |            |
|                               |                                               |            |
|                               | < Précédent                                   | er Annuler |
|                               |                                               |            |

Le compte de messagerie est créé pour l'identifiant choisi.

Créer d'autres comptes

Pour ça :

- Faire Outils/Comptes
- Slectionner l'onglet *Courrier*

| Compte       | Туре                  | Connexion  | Supprimer      |
|--------------|-----------------------|------------|----------------|
| pop3.free.fr | Courrier (par défaut) | Disponible | Propriétés     |
|              |                       |            | Par déjaut     |
|              |                       |            | Importer       |
|              |                       |            | Exporter       |
|              |                       |            | Discola Parala |

• Bouton Ajouter/Courrier

Procéder comme déjà vu.

# Utilisation

L'utilisation de la messagerie passe par ces actions :

- Traiter les messages reçus
- Envoyer un message
- Organiser son environnement

# Traiter les messages reçus

Les messages entrants sont reçus et conservés sur le serveur de messagerie<sup>11</sup> en attendant que l'utilisateur les demande.

| 🗐 Outlook Express                                                                           |                                                                                    | ×                                                                                                    |
|---------------------------------------------------------------------------------------------|------------------------------------------------------------------------------------|----------------------------------------------------------------------------------------------------|
| Eichier Edition Affichage Quti                                                              | s <u>M</u> essage <u>2</u>                                                         | At                                                                                                    |
| Créer un Envoyer/R                                                                          | Adresses Rechercher                                                                |                                                                                                    |
| 😺 Outlook Express                                                                           |                                                                                    |                                                                                                    |
| Dossiers X                                                                                  | Outlook                                                                            | Atteindre msn 🖊 🛎                                                                                                    |
| Outlook Express                                                                             | Express pour RifleChat                                                             |                                                                                                    |
| Boîte de réception (1)                                                                      | Rechercher                                                                         | un message Identités 🗸                                                                                                    |
| - 🐝 Boîte d'envoi                                                                           |                                                                                    | Astuce du jour ×                                                                                                    |
| Éléments envoyés                                                                            | Courrier                                                                           | the literation and a set of a set of the set                                                                                    |
| Broullons                                                                                   | Il y a un message non lu dans votre boite de réception                             | pour la première personne qui<br>utilise Outlook Express.                                                                       |
|                                                                                             | D Créer un <u>nouveau message de courrier</u>                                      | Pour modifier cette identité ou<br>une autre, ouvrez le menu<br>Fichier. Cliquez sur Identités<br>puis sur Gérer les identités. |
|                                                                                             | Lecture du courrier                                                                |                                                                                                    |
|                                                                                             | Groupes de<br>discussion                                                           |                                                                                                    |
| <u>C</u> ontacts ▼ X                                                                        | Installer un compte pour les groupes de discussion                                 |                                                                                                    |
| Il n'y a aucun contact à afficher. Ciquez<br>sur Contacts pour créer un nouveau<br>contact. | Contacts                                                                           |                                                                                                    |
|                                                                                             | Ba <u>Ouvrir le Carnet d'adresses</u>                                              |                                                                                                    |
|                                                                                             | Rechercher des personnes                                                           |                                                                                                    |
|                                                                                             | Au démarrage d'Outlook Express, ouvrir directement mon dossier Boîte de réception. | Précédent Suivant                                                                                                    |
| Affiche le dossier Boîte de réception.                                                      |                                                                                    |                                                                                                    |
| \rm Démarrer 🔁 C:\Program Files\C                                                           | Outlook 👿 Microsoft Word - utiliser 🔯 Outlook Express                              | 🔣 « 🔽 🔏 🖬 K 🔊 🐼 22:17                                                                                                    |

• Clic sur le lien *Il y a* nn *messages non lus* ...

<sup>&</sup>lt;sup>11</sup> actif 24h/24, 7j/7

Infos, idées, trucs et astuces

| 🏟 Boîte de réception - Outlook Exp                                                                                                    | press                                                          |                                                                                                    |                                                                                            |                     |                     |                                                                                                    |
|----------------------------------------------------------------------------------------------------|----------------------------------------------------------------|----------------------------------------------------------------------------------------------------|--------------------------------------------------------------------------------------------|---------------------|---------------------|----------------------------------------------------------------------------------------------------|
| Eichier Edition Affichage Qutil                                                                                                    | s <u>M</u> essage <u>?</u>                                     |                                                                                                    |                                                                                            |                     |                     | 27                                                                                                    |
| Créer un Répondre Répon                                                                                                    | dre Transférer                                                 | Imprimer Supprimer                                                                                                    | Envoyer/R Adresses                                                                         | Rechercher          |                     |                                                                                                    |
| 🕸 Boîte de réception                                                                                                    |                                                                |                                                                                                    |                                                                                            |                     |                     |                                                                                                    |
| Dosers pres<br>Storato ferres<br>Storato ferres<br>Storato ferre<br>Storato ferre<br>Storato serve/s<br>- Storato serve/s<br>- Storatos | U U V De                                                       | Coju                                                                                                    | tt<br>ssoft Outlook Express 6                                                              | Re<br>26            | çu ▲ 001/2006 20:50 |                                                                                                    |
| Çontacts ▼ X                                                                                                    | De: L'Équipe Microso<br>Objet: Microsoft Ou<br>Outloo<br>Expre | ft Outlook Express À: Nou<br>took Express 6<br>K<br>La réponse à vo:                                                                                                    | vel utilsateur de Outook Express<br>s attentes en matière de                               | messagerie          |                     | <b>V</b>                                                                                                    |
| Il n'y a auum contact à afficher. Glogae<br>sur Contacts pour order un nouveau<br>contact.                                              | Plus d'informati                                               | Messagerie et groupes o<br>Comptes et identités mu<br>Prise en charge du form<br>Carnets d'adresses et a<br>Synchronisation hors co<br>Règles améliorées<br>ons<br>uur obtenir les dernières<br>quez sur Lisez-moi. | le discussion<br>ultiples<br>at HTML<br>nnuaires<br>nnexion<br>informations sur Outlook Ex | press, accédez au n | nenu d'aide et      | THSIN<br>Hotmail.<br>Vous ne souhaitez plus<br>partager votre compte de<br>massagerie avec les<br>autres membres de votre<br>hormele catalut aur<br>hormele catalut aur<br>hormele catalut<br>hormele catalut<br>hormele cat |
| 1 message(s), 0 non lu(s)                                                                                                    |                                                                |                                                                                                    | 💻 Tr                                                                                       | avail en ligne      |                     |                                                                                                    |
| 🔁 Démarrer 🔁 C:\Program Files\C                                                                                                    | Outlook 🚺 Microso                                              | ft Word - utiliser 🔀 Bo                                                                                                    | îte de réception - 0                                                                       |                     |                     | 📧 « 🔽 🎎 🗛 K 🔮 📿 22:18                                                                                                    |

La liste des messages dans la boite aux lettres (BAL) d'entrée s'affiche dans la fenêtre du haut.

#### Lire

Pour le message sélectionné<sup>12</sup>, son texte s'affiche dans la fenêtre du bas.

Pour en afficher un autre, le sélectionner à son tour.

Pour lire un message long, 2 clics dans la fenêtre du haut sur ce message, il s'affiche alors sur les deux fenêtres ; après lecture fermer cette fenêtre par un clic sur la petite icône  $X^{13}$ 

#### Répondre

Pour répondre à un message reçu :

Se positionner sur le message concerné : •

<sup>&</sup>lt;sup>12</sup> un seul message dans cet exemple,
<sup>13</sup> en haut à droite, celle du dessous

| 🇊 Boîte de réception - Outlook Exp                                                                                                    | press                                         |                                                                                                    |                                                                                   |               |                 |                   | X                                                                                                    |
|----------------------------------------------------------------------------------------------------|-----------------------------------------------|----------------------------------------------------------------------------------------------------|-----------------------------------------------------------------------------------|---------------|-----------------|-------------------|----------------------------------------------------------------------------------------------------|
| Eichier Edition Affichage Outil                                                                                                    | s <u>M</u> essage <u>?</u>                    |                                                                                                    |                                                                                   |               |                 |                   | A                                                                                                    |
| Créer un Répondre Rénon                                                                                                    | dre Transférer                                | Imprimer Supprimer                                                                                                    | Envoyer/R                                                                         | M<br>Adresses | Rechercher      |                   |                                                                                                    |
| Boîte de réception                                                                                                    | xpeatear                                      |                                                                                                    |                                                                                   |               |                 |                   |                                                                                                    |
| Dossiers X                                                                                                    | 1 0 V De                                      | Obje                                                                                                    | t                                                                                 |               |                 | Recu 🛆            |                                                                                                    |
| C Outdoot Express<br>C Outdoot Express<br>C D Date of encore<br>C Date of encore<br>C Date of encore<br>C Defense Services<br>C Defense Services<br>C Defense S |                                               | ulpe Microsoft Outlo Micro                                                                                                    | ssoft Outlook Express                                                             | 6             |                 | 26/01/2006 20:50  |                                                                                                    |
|                                                                                                    | De : L'Équipe Microso<br>Objet : Microsoft Ou | ft Outlook Express À: Nouv<br>tlook Express 6                                                                                                    | vel utilisateur de Outle                                                          | ook Express   |                 |                   |                                                                                                    |
|                                                                                                    |                                               | SS La réponse à vos                                                                                                    | s attentes en ma                                                                  | tière de r    | nessagerie      |                   | <u>*</u>                                                                                                    |
| Contacts  Y x                                                                                                    | Fonctionnalité                                | Messagerie et groupes d<br>Comptes et identités mu<br>Prise en charge du form<br>Carnets d'adresses et ar<br>Synchronisation hors co<br>Règles améliorées<br><b>ons</b><br>ur obtenir les dernières i<br>quez sur Lisez-moi. | le discussion<br>litiples<br>at HTML<br>nnuaires<br>nnexion<br>informations sur C | utlook Exp    | ress, accédez a | au menu d'aide et | Normal<br>Variager votre compte de<br>messagerie avec les<br>autres membres de votre<br>compte caluta sur<br>hotmail. Vous pourres<br>ainsi ilre vos messageri<br>clinuers (n pour vous<br>encepter, des |
| 1 message(s), 0 non lu(s)                                                                                                    |                                               |                                                                                                    |                                                                                   | 💻 Tra         | vail en ligne   |                   |                                                                                                    |
| 2 Démarrer C:\Program Files\C                                                                                                    | Outlook                                       | ft Word - utiliser 🔀 Bo                                                                                                    | îte de réception - (                                                              | )             |                 |                   | 🔣 « 🔽 🎇 🗛 K 🔊 🐼 22:19                                                                                                    |

• Clic sur le bouton *Répondre* 

| ichier                                            | Edition                                                     | Affichage                                                                                                    | Insertion                                 | Format                                                              | Outils                       | Message          | 2                |            |    |                                                                  |                                                                               |                                                            | 1        |
|---------------------------------------------------|-------------------------------------------------------------|----------------------------------------------------------------------------------------------------|-------------------------------------------|---------------------------------------------------------------------|------------------------------|------------------|------------------|------------|----|------------------------------------------------------------------|-------------------------------------------------------------------------------|------------------------------------------------------------|----------|
| Envoye                                            | er                                                          | Couper                                                                                                    | Copier                                    | Coller                                                              |                              | <b>K</b> Annuler | Service Vérifier | Orthograp  | he | <b>j</b><br>Joindre                                              | <b>↓!</b><br>Priorité                                                         | •                                                          |          |
| À:                                                | L'Équipe                                                    | e Microsoft Ou                                                                                                    | utlook Expres                             | ss; <u>Nouvel</u>                                                   | utilisate                    | ur de Outloo     | k Express        |            |    |                                                                  |                                                                               |                                                            |          |
| Cc :                                              |                                                             |                                                                                                    |                                           |                                                                     |                              |                  |                  |            |    |                                                                  |                                                                               |                                                            |          |
| jet :                                             | Re: Mic                                                     | rosoft Outlool                                                                                                    | k Express 6                               |                                                                     |                              |                  |                  |            |    |                                                                  |                                                                               |                                                            | _        |
| al                                                |                                                             | <b>v</b> 10                                                                                                    |                                           | G I                                                                 | s A                          | 4= ==            | €≣ £≣            |            |    | - 🖲 🖃                                                            | ]                                                                             |                                                            | _        |
|                                                   |                                                             |                                                                                                    |                                           |                                                                     |                              | •   3— «—        |                  |            | _  | 459 <b>24</b> 2                                                  | 1                                                                             |                                                            |          |
|                                                   |                                                             |                                                                                                    |                                           |                                                                     |                              |                  |                  |            |    |                                                                  |                                                                               |                                                            |          |
| Orio                                              | ainal Me                                                    | enesse                                                                                                    |                                           |                                                                     |                              |                  |                  |            |    |                                                                  |                                                                               |                                                            |          |
| rom:                                              | L'Équipe                                                    | Microsoft                                                                                                    | Outlook E:                                | xpress                                                              |                              |                  |                  |            |    |                                                                  |                                                                               |                                                            |          |
|                                                   |                                                             |                                                                                                    | with the Table                            | 2000 C 2000 C 2000                                                  |                              |                  |                  |            |    |                                                                  |                                                                               |                                                            |          |
| o: Not                                            | uvel utili                                                  | sateur de O                                                                                                    | UTIOOK EX                                 | oress                                                               |                              |                  |                  |            |    |                                                                  |                                                                               |                                                            |          |
| o: <u>No</u><br>ent: T                            | <mark>uvel utili</mark><br>hursday                          | <u>sateur de O</u><br>/, January 2                                                                                                    | 26, 2006 8:                               | 50 PM                                                               |                              |                  |                  |            |    |                                                                  |                                                                               |                                                            |          |
| o: <u>Not</u><br>ent: T<br>ubjec                  | uvel utili<br>hursday<br>t: Micro                           | sateur de O<br>/, January 2<br>isoft Outloo                                                                                                    | 26, 2006 8:<br>k Express                  | 50 PM<br>6                                                          |                              |                  |                  |            |    |                                                                  |                                                                               |                                                            |          |
| o: <u>Not</u><br>ent: T<br>ubjec                  | uvel utili<br>hursday<br>t: Micro                           | sateur de O<br>/, January 2<br>// Soft Outloo                                                                                                    | k Express                                 | 50 PM<br>6                                                          |                              |                  |                  |            |    |                                                                  |                                                                               |                                                            |          |
| o: <u>Nor</u><br>ent: T<br>ubjec                  | ivel utili<br>hursday<br>t: Micro                           | , January 2<br>soft Outloo                                                                                                    | 26, 2006 8:<br>k Express                  | 50 PM<br>6                                                          |                              |                  |                  |            |    |                                                                  |                                                                               |                                                            |          |
| o: <u>Nou</u><br>ent: T<br>ubjec                  | ivel utili<br>hursday<br>t: Micro                           | sateur de O<br>/, January 2<br>soft Outloo<br>OK<br>CSS L                                                                                                    | 26, 2006 8:<br>k Express                  | 50 PM<br>6                                                          | ttente                       | es en mat        | ière de n        | nessagerie |    |                                                                  |                                                                               |                                                            |          |
| o: <u>Nor</u><br>ent: T<br>ubjec                  | tion<br>thursday<br>thursday<br>the<br>thursday<br>thursday | y, January 2<br>soft Outlool                                                                                                    | 26, 2006 8:<br>k Express                  | oress<br>50 PM<br>6<br>e à vos a                                    | ttente                       | es en mat        | ière de n        | nessagerie | :  |                                                                  |                                                                               |                                                            |          |
| o: <u>Nor</u><br>ent: T<br>ubjec                  | it lo                                                       | y, January 2<br>poft Outlool                                                                                                    | a réponse                                 | oress<br>50 PM<br>6<br>e à vos a                                    | ttente                       | es en mat        | ière de n        | nessagerie | :  |                                                                  |                                                                               |                                                            |          |
| o: <u>Nor</u><br>ent: T<br>ubjec                  | ti Micro                                                    | sateur de O<br>y, January 2<br>soft Outlool                                                                                                    | a réponse                                 | 50 PM<br>6<br>e à vos a                                             | ttente                       | es en mat        | ière de n        | nessagerie |    |                                                                  |                                                                               |                                                            |          |
| o: <u>Nor</u><br>ent: T<br>ubjec<br><b>Dy</b>     | ionnalit                                                    | A January 2<br>soft Outlool                                                                                                    | a réponse                                 | 50 PM<br>6<br>e à vos a                                             | ttente                       | es en mat        | ière de n        | nessagerie |    |                                                                  | 2.                                                                            |                                                            |          |
| o: <u>Nor</u><br>ent: T<br>ubjec<br>Dug<br>Toncti | ionnalit                                                    | x, January 2<br>asoft Outlool                                                                                                    | a réponse                                 | 50 PM<br>6                                                          | ttente                       | es en mat        | ière de n        | nessagerie |    | Hotma                                                            | n.<br>all.<br>ne souhait                                                      | ez plus                                                    | 5        |
| o: <u>Nov</u><br>ent: T<br>ubjec<br>Du            | ionnalit                                                    | y, January 2<br>y, January 2<br>soft Outlool                                                                                                    | a réponse                                 | oress<br>50 PM<br>6                                                 | ttente                       | es en mat        | ière de n        | nessagerie | :  | Hotma<br>Vous r<br>partag                                        | all.<br>ne souhait<br>ger votre o                                             | ez plus                                                    | s        |
| o: <u>Nou</u><br>ent: T<br>ubjec<br><b>Du</b>     | ionnalit                                                    | y, January 2<br>y, January 2<br>ssoft Outlool                                                                                                    | ie et group                               | press<br>50 PM<br>6<br>a à vos a                                    | ttente                       | es en mat        | ière de n        | nessagerie |    | mss<br>Hotma<br>Vous i<br>partag<br>messa<br>autres              | all.<br>ne souhait<br>ger votre o<br>gerie ave                                | ez plus<br>compte<br>c les<br>s de vo                      | s<br>e d |
| o: <u>Nou</u><br>ent: T<br>ubjec<br>Du            | ionnalit                                                    | xateur de C<br>y, January 2<br>ssoft Outlool<br>CSS L<br>té<br>Messageri<br>Comptes                                                                                                    | ie et group<br>et identités               | bress<br>50 PM<br>6<br><b>a à vos a</b><br>bes de dis<br>s multiple | ttente<br>cussior<br>s       | es en mat        | ière de n        | nessagerie | :  | Hotma<br>Vous fr<br>partag<br>messa<br>autres<br>foyer           | n<br>all.<br>ne souhait<br>gerie avez<br>smembres<br>? <u>Ouvrez</u>          | ez plus<br>compte<br>coles<br>s de vo<br>un com            | s        |
| o: <u>Nou</u><br>ent: T<br>ubjec<br>Du            | ionnalit                                                    | Anuary 2<br>, January 2<br>, Januar | ie et group<br>et identités<br>barre du f | 50 PM<br>50 PM<br>6<br>2 à vos a<br>res de dis<br>s multiple        | ttente<br>cussior<br>s<br>Mi | n nat            | ière de n        | nessagerie |    | Hotma<br>Vous r<br>partag<br>messa<br>autres<br>foyer<br>aratuit | 2.<br>all.<br>ager votre c<br>gerie avec<br>membres<br>2 Ouvrez<br>t sur Hotm | ez plus<br>compte<br>c les<br>s de vo<br>un com<br>nail Vo |          |

L'essentiel des informations sont reprises du message reçu<sup>14</sup>; il suffit alors de saisir le message de réponse.

• Bouton Envoyer

#### **Transférer**

Pour envoyer un message reçu à un destinataire autre que l'émetteur :

• Se positionner sur le message concerné :

<sup>&</sup>lt;sup>14</sup> il est également possible de les modifier : ajouter un destinataire, ...

• Clic sur le bouton *Transférer* 

| 🗊 Boîte de réception - Outlook Exp                                                                                                    | ress                                                                                                    | X                                                                                                    |
|----------------------------------------------------------------------------------------------------|----------------------------------------------------------------------------------------------------|----------------------------------------------------------------------------------------------------|
| Eichier Edition Affichage Outil                                                                                                    | ; Message 2                                                                                                    | <b>A</b> 7                                                                                                    |
| Créer un Répondre Répon                                                                                                    | re Transferer Imprimer Supprimer Envoyer/R Adresses Rechercher                                                                                                    |                                                                                                    |
| 🕏 Boîte de réception                                                                                                    | Transférer                                                                                                    |                                                                                                    |
| Dosters ×<br>Status Express<br>Status Express<br>Status Express<br>Status Environ<br>Status Environ<br>Status Environ<br>Status Environ<br>Broutions | t B ♥ De Objet Requiring<br>Collect Requiring<br>Collect Repress 6 26/01/2006 20:50<br>Microsoft Outlook Express 6 26/01/2006 20:50                                                                                                    |                                                                                                    |
| Contacts • X<br>Il n'y aucun contact à afficher. Cliquez<br>sur Contacts pour oréer un nouveau<br>contact.                                           | De : L'Equee Marcedit Outlook Express Digit : Monosh Outlook Express  Digit : Monosh Outlook Express  Digit : Monosh Outlook Express 6 Digit : Monosh Outlook Express 6 Digit : Monosh Digit : Digit : D | Priori<br>Hotall<br>Vou na souhistez plus<br>partager votre compte de<br>autres membres de votre<br>forer 7 Source an<br>termel Vous pourez<br>inisi lire vos messages<br>depuis le monde enter. |
|                                                                                                    | cliquez sur Lisez-moi.                                                                                                    | enregistrer dès                                                                                                    |
| 1 message(s), 0 non lu(s)                                                                                                    | Travail en ligne                                                                                                    |                                                                                                    |
| Démarrer C:\Program Files\C                                                                                                    | utlook W Microsoft Word - utiliser Soîte de réception - 0                                                                                                    | 🔣 « <u>V2</u> 🎇 🖾 K 🔮 🕰 22:20                                                                                                    |

• Bouton *Envoyer* 

#### **Supprimer**

Pour supprimer un message reçu :

- Se positionner sur le message concerné :
- Clic sur le bouton *Supprimer*

| 🗐 Boîte de réception - Outlook Ex                                                                                                    | press                                                                                                    | _ 6 :                                                                                                    |
|----------------------------------------------------------------------------------------------------|----------------------------------------------------------------------------------------------------|----------------------------------------------------------------------------------------------------|
| Eichier Edition Affichage Qut                                                                                                    | is Message 2                                                                                                    | 4                                                                                                    |
| Créer un Répondre Répor                                                                                                    | dre Transférer Imprimer Suppringer Ennyoyer/R Adresses Rechercher                                                                                                    |                                                                                                    |
| Boîte de réception                                                                                                    | Supprmen                                                                                                    |                                                                                                    |
| Dossiers ×                                                                                                    | t 🖞 🕅 De Objet Regu 🛆                                                                                                    |                                                                                                    |
| 20 Jobsk Express     (©) Dossers locav:     (©) Dossers locav:     (©) Dossers locav:     (©) Dossers locav:     (©) Benetis envoyts     (©) Benetis suprinés     (©) Benoutions | ☐ LÉquipe Microsoft Outlo Microsoft Outlook Express 6 26/01/2006 20:50                                                                                                    |                                                                                                    |
|                                                                                                    | De : L'Équipe Microsoft Outlook Express À : Nouvel utilisateur de Outlook Express<br>Objet : Microsoft Outlook Express 6<br>Outlook<br>Express La réponse à vos attentes en matière de messagerie                                                                                                    |                                                                                                    |
| Contacts • X<br>In'y a auum contact à afficter. Cliques<br>sur Contacts pour offer un nouveau<br>contact.                                                                        | Fonctionnalité  Messagerie et groupes de discussion Comptes et identités multiples  Prise en charge du format HTML Carnets d'adresses et annuaires Synchronisation hors connexion Ragles ameliorées  Plus d'informations Pour obtenir les dernières informations sur Outlook Express, accédez au menu d'aide et cliquez sur Lieze-moi. | Normail.<br>Vous ne souhaitez plus<br>partager votre compte de<br>messagarie avec les<br>suires membres de votre<br>foyer ? Querre un<br>compte articulta sou<br>norma enter-<br>tional |
| I message(s), 0 non lu(s)                                                                                                    | ,<br>💻 Travail en ligne                                                                                                    | -                                                                                                    |
| 🐉 Démarrer 🔁 🙄 C: \Program Files \                                                                                                    | Dutlook 🕎 Microsoft Word - utiliser 🛐 Boîte de réception - 0                                                                                                    | 🔣 « 🔽 🏡 🗛 K 🔊 🐼 22:1                                                                                                    |

Le message va dans le dossier Eléments supprimés.

#### Archiver

Pour vider la BAL d'arrivée, les messages traités peuvent être rangés dans des dossiers.

Dans dossier existant

- Choisir un dossier parmi les dossiers existants, sous dossiers locaux
- Faire Drag/Drop du message dans le dossier

#### Dans un nouveau dossier

Créer un nouveau dossier :

| 🗐 Boîte de réce                                                                                             | ption - Outlook I                                                                          | xpress                                                 |                                                                                                    |                                                                                                |                                     |                             |                            |                                                                                                    |
|----------------------------------------------------------------------------------------------------|--------------------------------------------------------------------------------------------|--------------------------------------------------------|----------------------------------------------------------------------------------------------------|------------------------------------------------------------------------------------------------|-------------------------------------|-----------------------------|----------------------------|----------------------------------------------------------------------------------------------------|
| Eichier Edition                                                                                             | n <u>A</u> ffichage <u>O</u>                                                               | utils <u>M</u> essage <u>?</u>                         |                                                                                                    |                                                                                                |                                     |                             |                            | At 1997                                                                                                    |
| Créer un                                                                                                    | <b>€</b> ≁<br>Répondre Rép                                                                 | 🔮 🧏<br>ondre Transférer                                | Imprimer Supprime                                                                                                    | Envoyer/R                                                                                      | M Adresses                          | Rechercher                  | •                          |                                                                                                    |
| 🏟 Boîte de                                                                                                  | réception                                                                                  |                                                        |                                                                                                    |                                                                                                |                                     |                             |                            |                                                                                                    |
| Dossiers<br>Outlook Expres<br>Dossiers<br>Outlook Expres<br>Dossiers<br>Dossiers<br>Boîte<br>Other<br>Boîte | SS<br>Ouvrir<br>Rechercher<br>Supprimer le cor                                             | C I B V De                                             | quipe Microsoft Outlo N                                                                                                    | Xojet<br>ficrosoft Outlook Expre                                                               | ss 6                                |                             | Regu A<br>26/01/2006 20:50 |                                                                                                    |
| (7) Éléme<br>(5) Brouil                                                                                     | Définir comme o<br>Nouveau dossie<br>Réfinitialiser la la<br>Ajouter dans la<br>Propriétés | ompte per défaut  te barre Outlook                     |                                                                                                    |                                                                                                |                                     |                             |                            |                                                                                                    |
|                                                                                                    |                                                                                            | De : L'Équipe Micros<br>Objet : Microsoft Co<br>Outloc | oft Outlook Express À: M<br>utlook Express 6                                                                                                    | iouvel utilisateur de Ou                                                                       | tlook Express                       |                             |                            |                                                                                                    |
| Contacts ▼<br>I n'y a aucun conta<br>sur Contacts pou<br>con                                                | t à afficher. Cliqu<br>r créer un nouveau<br>tact.                                         | Fonctionnalité Plus d'informat P                       | S La réponse à<br>Messagerie et groupe<br>Comptes et identités<br>Prise en charge du fo<br>Carnets d'adresses e<br>Synchronisation hors<br>Règles améliorées<br><b>ions</b><br>our obtenir les dernièri<br>riguez sur Lisez-moi. | vos attentes en m<br>multiples<br>rmat HTML<br>t annuaires<br>connexion<br>es informations sur | na <b>tière de i</b><br>Outlook Exp | messagerie<br>ress, accédez | au menu d'aide et          | Vous ne souhaitez plus<br>partager votre compte de<br>autres membres de votre<br>soutres membres de votre<br>compte cabut sur<br>hotmail. Yous pourres<br>ainsi irre vos messages<br>depuis le monde entier.<br>encoustrer des |
| 1 message(s), 0 no                                                                                          | n lu(s)                                                                                    | ,                                                      |                                                                                                    |                                                                                                | 具 Tra                               | vail en ligne               |                            |                                                                                                    |
| 🎒 Démarrer 🛛                                                                                                | C:\Program File:                                                                           | s\Outlook                                              | oft Word - utiliser 🛐                                                                                                    | Boîte de réception                                                                             | - 0                                 |                             |                            | 🖪 « 🔽 🎎 🗛 K 🔮 📿 22:20                                                                                                    |

- Sur *Dossiers locaux*, clic droit
- Sélectionner Nouveau dossier

| Créer un dossier                                               | X       |
|----------------------------------------------------------------|---------|
| Nom du dossier :                                               | ОК      |
| famille                                                        | Annuler |
| Sélectionnez le dossier dans lequel créer le nouveau dossier : |         |
| Control Express<br>⊡- I Consiers locaux                        |         |

- Saisir le nom du nouveau dossier + bouton *OK*
- Faire Drag/Drop du message dans le dossier

| 🗊 famille - Outlook Express                                                                                                    |                                                                                                    | X                                                                                                    |
|----------------------------------------------------------------------------------------------------|----------------------------------------------------------------------------------------------------|----------------------------------------------------------------------------------------------------|
| Fichier Edition Affichage Outle                                                                                                    | s Message ?                                                                                                    |                                                                                                    |
| Créer un Répondre Répon                                                                                                    | dre Transférer Inprimer Supprimer Envoyer R Adresses Rechercher                                                             |                                                                                                    |
| 🇯 famille                                                                                                    |                                                                                                    |                                                                                                    |
| Dossers X<br>⊈ Outlock Express<br>⊕ Dossers locaux<br>← ⊕ Dotte de réception<br>← ⊕ Dôte d'envil<br>← ⊕ Bienents envoyés<br>← ⊕ Bienents supornés<br>← ⊕ Broullons<br>← ⊕ Broullons | I     0     P     Dept     Reput     /       □LÉquipe Microsoft Outlou     Microsoft Outlook Express 6     26/01/2006 20:59 |                                                                                                    |
|                                                                                                    | De : L'Équipe Microsoft Cutiook Express A : Nouvel utilisateur de Outlook Express<br>Objet : Microsoft Outlook Express 6    |                                                                                                    |
| Contacts V X<br>Dit Exuber Himosoft Outlook Expr.,,<br>Ditwored utilisateur de Outlook Ex.,,                                                                                        | Express La réponse à vos attentes en matière de messagerie      Fonctionnalité                                              | Hotmail.<br>Vous never votre compte de<br>messagerie avec les<br>autres membres de votre<br>forver ? <u>Cluvres un</u><br>compte avoit de<br>monde entre.<br><u>Cluves in pour vous</u><br>arrenditre des |
| 1 message(s), 0 non lu(s)                                                                                                    | 💻 Travail en ligne 🤮 Autorisat                                                                                              | ion en cours                                                                                                    |
| Démarrer 💟 \\Bleriot\copy                                                                                                    | 👿 Microsoft Word - utiliser 🛐 famille - Outlook Expr                                                                        | 📧 « 🔽 🗛 K 🛒 🐼 21:17                                                                                                    |

Le message est maintenant placé dans ce nouveau dossier.

# Envoyer un message

Pour écrire un nouveau message :

| 🗐 Boîte de réception - Outlook Exp                                                                                                    | ress                                                                                                    | <u>_8×</u>                                                                                                    |
|----------------------------------------------------------------------------------------------------|----------------------------------------------------------------------------------------------------|----------------------------------------------------------------------------------------------------|
| Eichier Edition Affichage Outil                                                                                                    | s Message 2                                                                                                    | At 1                                                                                                    |
| Créer un Répondre Répon                                                                                                    | Ar ve Standard Supprimer Supprimer Envoyer/R Adresses Rechercher                                                                                 |                                                                                                    |
| Boît Écrire un message ion                                                                                                    |                                                                                                    |                                                                                                    |
| Dossiers X                                                                                                    | ! 🔋 🕅 De 🛛 Objet Regu 🛆                                                                                                    |                                                                                                    |
| Outlook Express                                                                                                    | L'Équipe Microsoft Outlo Microsoft Outlook Express 6 26/01/2006 20:50                                                                            |                                                                                                    |
| ○     Observe locux       -     (\$\overline{Constraints}\$)       -     (\$\overline{Constraints}\$)       -     (\$\overline{Constraints}\$)       -     (\$\overline{Constraints}\$)       -     (\$\overline{Constraints}\$)       -     (\$\overline{Constraints}\$)       -     (\$\overline{Constraints}\$) |                                                                                                    |                                                                                                    |
|                                                                                                    | De : L'Équipe Microsoft Outlook Express À : Nouvel utilisateur de Outlook Express                                                                |                                                                                                    |
|                                                                                                    | Objet : Microsoft Outlook Express 6                                                                                                    |                                                                                                    |
|                                                                                                    | UUTIOOK                                                                                                    | ^^                                                                                                    |
|                                                                                                    | EXPRESS La réponse à vos attentes en matière de messagerie                                                                                       |                                                                                                    |
| Qontacts • X<br>Il n'y a aucun contact à afficher. Cliquez<br>sur Contacts pour créer un nouveau<br>contact.                                                                                                    | Fonctionnalité  Messagerie et groupes de discussion Comptes et identités multiples  Prise en charge du format HTML Camptés diresses et anoujeres | Hotmail.<br>Vous ne souhaitez plus<br>partager votre compte de<br>messagerie avec les<br>autose membras de votre |
|                                                                                                    | <ul> <li>Synchronisation hors connexion</li> </ul>                                                                                               | foyer ? Ouvrez un                                                                                                |
|                                                                                                    | Règles améliorées                                                                                                    | Hotmail ! Vous pourrez                                                                                           |
|                                                                                                    | Plus d'informations                                                                                                    | ainsi lire vos messages<br>depuis le monde entier.                                                               |
|                                                                                                    | Pour obtenir les dernières informations sur Outlook Express, accèdez au menu d'aide et<br>cliquez sur Lisez-moi.                                 | Cliquez ici pour vous<br>enregistrer dès                                                                         |
| 1 message(s), 0 non lu(s)                                                                                                    | 🚆 Travail en ligne                                                                                                    |                                                                                                    |
| 🛃 Démarrer 📄 C:\Program Files\C                                                                                                    | utlook 👿 Microsoft Word - utiliser 🔯 Boîte de réception - O                                                                                      | 🌃 « 🔽 🎎 🗛 K 🔊 🔕 22:21                                                                                            |

• Clic sur le bouton *Créer un* ...

| 🔁 Ouuaaaah | hhhh            |                |            |                          |                  |                    |              |            |          |         |             | _ 8 >       |
|------------|-----------------|----------------|------------|--------------------------|------------------|--------------------|--------------|------------|----------|---------|-------------|-------------|
| Fichier Ed | ition Affichage | e Insertion    | Format     | Outils Message           | ?                |                    |              |            |          |         |             |             |
| Envoyer    | Couper          | Gopler         |            | Annuler                  | Service Vérifier | Orthographe        | )<br>Joindre | Priorité . | - Signer | Crypter | Hors conn   |             |
| DA: Envo   | yer @wanadoo    | .fr            |            |                          |                  |                    |              |            |          |         |             |             |
| Ga Cc :    |                 |                |            |                          |                  |                    |              |            |          |         |             |             |
| Objet : Ou | uaaaahhhhhh     |                |            |                          |                  |                    |              |            |          |         |             |             |
| Arial      | -               | 10 💌 🖳         | 6 <i>I</i> | <u>s</u> <u>A</u> ,    Ξ | ∃ f≓ f≓          |                    | - 🐁 🖾        | 1          |          |         |             |             |
| A          | لمممممم         |                |            |                          |                  |                    |              |            |          |         |             | -           |
| A ou ou ou |                 |                |            |                          |                  |                    |              |            |          |         |             |             |
|            |                 |                |            |                          |                  |                    |              |            |          |         |             |             |
|            |                 |                |            |                          |                  |                    |              |            |          |         |             |             |
|            |                 |                |            |                          |                  |                    |              |            |          |         |             |             |
|            |                 |                |            |                          |                  |                    |              |            |          |         |             |             |
|            |                 |                |            |                          |                  |                    |              |            |          |         |             |             |
|            |                 |                |            |                          |                  |                    |              |            |          |         |             |             |
|            |                 |                |            |                          |                  |                    |              |            |          |         |             |             |
|            |                 |                |            |                          |                  |                    |              |            |          |         |             |             |
|            |                 |                |            |                          |                  |                    |              |            |          |         |             |             |
|            |                 |                |            |                          |                  |                    |              |            |          |         |             |             |
|            |                 |                |            |                          |                  |                    |              |            |          |         |             |             |
|            |                 |                |            |                          |                  |                    |              |            |          |         |             |             |
|            |                 |                |            |                          |                  |                    |              |            |          |         |             |             |
|            |                 |                |            |                          |                  |                    |              |            |          |         |             |             |
|            |                 |                |            |                          |                  |                    |              |            |          |         |             |             |
|            |                 |                |            |                          |                  |                    |              |            |          |         |             |             |
|            |                 |                |            |                          |                  |                    |              |            |          |         |             |             |
|            |                 |                |            |                          |                  |                    |              |            |          |         |             |             |
| 🛃 Démarrer | C:\Progra       | m Files\Outloo | k 👿 Mic    | crosoft Word - util      | iser 😘           | Boite de réception | - Outl       | Ouuaaaahhh | hhh      |         | 🛛 🖾 🕺 🔍 » 🔝 | 🗲 🛒 🕢 22:23 |

- Saisir :
  - L'adresse mail du / des destinataire(s)<sup>15</sup>
  - L'objet
  - Le texte du message
- Bouton *Envoyer*

<sup>&</sup>lt;sup>15</sup> ou les surnoms (voir plus loin)

Le message envoyé est conservé dans le dossier *Eléments envoyés*<sup>16</sup>.

<sup>&</sup>lt;sup>16</sup> en ouvrant ce dossier, il peut être déplacé (Drag/Drop) dans un autre dossier

### **Organiser son environnement**

#### Consulter une BAL

Un clic sur la BAL dans la fenêtre de gauche provoque l'affichage de la liste des messages contenus dans cette BAL dans la fenêtre du haut.

#### Le carnet d'adresse

Comme les adresses mail sont souvent difficiles à mémoriser, l'annuaire permet de les enregistrer en attribuant un surnom à chaque destinataire.

Pour ça :

• Faire *Outils / Carnet d'adresses* 

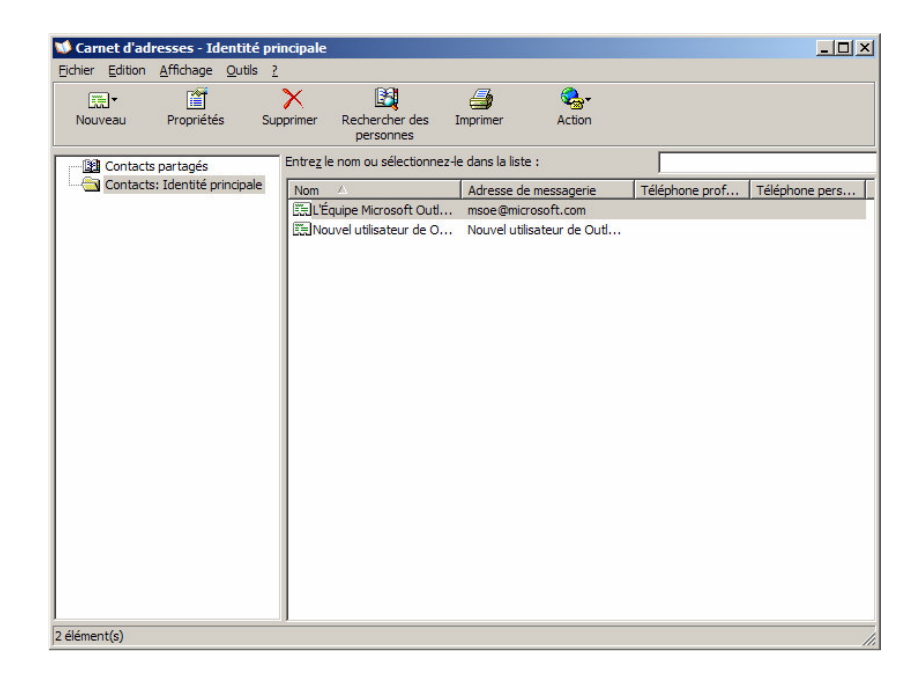

Dans cet exemple, il y a deux contacts

#### Ajouter un contact

Faire :

• Bouton Nouveau/ Nouveau contact

| opriét       | tés de Rin Tintin          |                              |                                | ?                   |
|--------------|----------------------------|------------------------------|--------------------------------|---------------------|
| Nom          | Domicile Burea             | u Personnel Autre Ne         | tMeeting   Identificateurs nur | mériques            |
| G            | Entrez ici le no           | m et l'adresse de messageri  | e de ce contact.               |                     |
| Prénor       | m : Rin                    | <br>Deuxième                 | Nom :                          | Tintin              |
| -<br>Fonctio | on: Aff                    | cher : Pin Tintin            |                                | rintintin           |
|              | I                          |                              |                                |                     |
| Adress       | es de <u>m</u> essagerie : | lebeauchien@9telecom.fr      |                                | Ajouter             |
|              |                            |                              |                                | Modifier            |
|              |                            |                              |                                | Supprimer           |
|              |                            |                              |                                | Par dé <u>f</u> aut |
|              |                            |                              |                                |                     |
| Env          | voyer des message          | s électroniques en texte bru | it uniquement.                 |                     |
|              |                            | -                            |                                |                     |
|              |                            |                              |                                |                     |

- Bouton Ajouter
- Bouton *OK*

Utiliser un contact dans un message

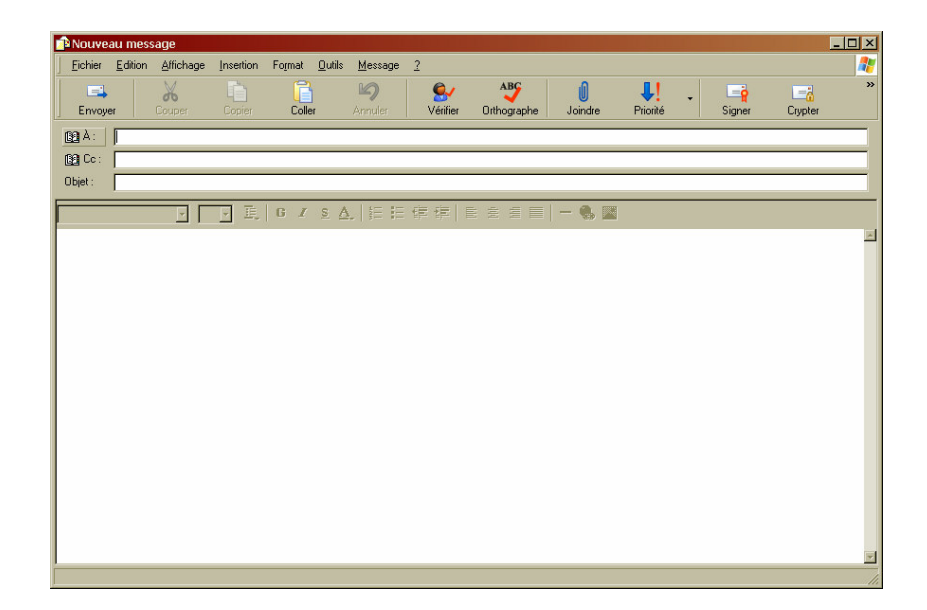

• A gauche du champ *A*:, clic sur l'icône en forme de livre

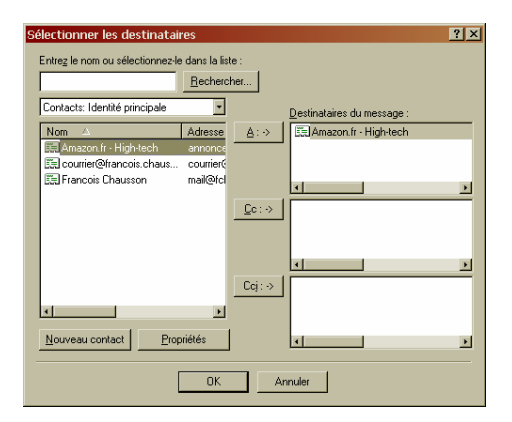

- Sélectionner un / plusieurs destinataires
- Clic sur un des boutons A:, CC: Bcc: suivant le besoin
- Bouton OK

| 🔒 Nouve        | au mess | age             |           |        |                   |                 |                                                                                                    |                    |                      |          |   |        |         | - 🗆 × |
|----------------|---------|-----------------|-----------|--------|-------------------|-----------------|----------------------------------------------------------------------------------------------------|--------------------|----------------------|----------|---|--------|---------|-------|
| <u>Fichier</u> | Edition | Affichage       | Insertion | Format | <u>O</u> utils    | <u>M</u> essage | 2                                                                                                    |                    |                      |          |   |        |         | 27    |
| Envoy          | er      | Gouper          | Copier    |        |                   | 4nnuler         | Service Service Servic | ABC<br>Orthographe | <b>i)</b><br>Joindre | Priorité | • | Signer | Crypter | »     |
| BOA:           | Amazon  | .fr - High-tech | í.        |        |                   |                 |                                                                                                    |                    |                      |          |   |        |         |       |
| 😭 Co :         |         |                 |           |        |                   |                 |                                                                                                    |                    |                      |          |   |        |         |       |
| Objet :        |         |                 |           |        |                   |                 |                                                                                                    |                    |                      |          |   |        |         |       |
|                |         | <u> </u>        | ¥ II.     | GZ     | <u>s</u> <u>A</u> |                 | 律律                                                                                                    |                    | - 🌒 🔛                |          |   |        |         |       |
|                |         |                 |           |        |                   |                 |                                                                                                    |                    |                      |          |   |        |         | ~     |
|                |         |                 |           |        |                   |                 |                                                                                                    |                    |                      |          |   |        |         |       |
|                |         |                 |           |        |                   |                 |                                                                                                    |                    |                      |          |   |        |         |       |
|                |         |                 |           |        |                   |                 |                                                                                                    |                    |                      |          |   |        |         |       |
|                |         |                 |           |        |                   |                 |                                                                                                    |                    |                      |          |   |        |         |       |
|                |         |                 |           |        |                   |                 |                                                                                                    |                    |                      |          |   |        |         |       |
|                |         |                 |           |        |                   |                 |                                                                                                    |                    |                      |          |   |        |         |       |
|                |         |                 |           |        |                   |                 |                                                                                                    |                    |                      |          |   |        |         |       |
|                |         |                 |           |        |                   |                 |                                                                                                    |                    |                      |          |   |        |         |       |
|                |         |                 |           |        |                   |                 |                                                                                                    |                    |                      |          |   |        |         |       |
|                |         |                 |           |        |                   |                 |                                                                                                    |                    |                      |          |   |        |         |       |
|                |         |                 |           |        |                   |                 |                                                                                                    |                    |                      |          |   |        |         |       |
|                |         |                 |           |        |                   |                 |                                                                                                    |                    |                      |          |   |        |         |       |
|                |         |                 |           |        |                   |                 |                                                                                                    |                    |                      |          |   |        |         |       |

Le / les destinataires sont ajoutés dans l'en-tête du message.

Relever son courrier chez un autre PAI ?

<u>Question</u> : étant connecté à un PAI, Free par exemple, puis-je relever une BAL installée chez un autre PAI, Yahoo par exemple ?

<u>Réponse</u> : Oui<sup>17</sup>, il suffit de créer un compte avec les coordonnées du serveur de messagerie de l'autre PAI.

#### Une pièce attachée

Pour joindre un<sup>18</sup> fichier à un message en cours de création :

<sup>18</sup> ou plusieurs fichiers

<sup>&</sup>lt;sup>17</sup> avec la réserve fait au début du document concernant la disponibilité, variable suivant les PAI, du service de messagerie par un logiciel spécialisé

| Duh ou<br>Fichier | h ouh<br>Edition | Affichage | Insertion | Format | Outils | Message   | ?             |                    |                     |                       |          |
|-------------------|------------------|-----------|-----------|--------|--------|-----------|---------------|--------------------|---------------------|-----------------------|----------|
| Envoye            | r                |           | Copier    | Coller |        | Annuler   | -<br>Vérifier | ABC<br>Orthographe | <b>j</b><br>Joindre | <b>↓!</b><br>Priorité | •        |
| 02 À :            | rintintin        |           |           |        |        |           |               |                    |                     |                       |          |
| Cc :<br>Objet :   | Ouhout           | n ouh     |           |        |        |           |               |                    |                     |                       |          |
|                   | Joanoa           |           | V II      | GI     | s A    |           | 佳佳            | EÉÉE               | - 🖲 🛛               | 1                     |          |
| 4                 |                  |           |           |        |        | *   >= += |               |                    | 1 1000              | -                     | <u>~</u> |
|                   |                  |           |           |        |        |           |               |                    |                     |                       |          |
|                   |                  |           |           |        |        |           |               |                    |                     |                       |          |
|                   |                  |           |           |        |        |           |               |                    |                     |                       |          |
|                   |                  |           |           |        |        |           |               |                    |                     |                       |          |
|                   |                  |           |           |        |        |           |               |                    |                     |                       |          |
|                   |                  |           |           |        |        |           |               |                    |                     |                       |          |
|                   |                  |           |           |        |        |           |               |                    |                     |                       |          |
|                   |                  |           |           |        |        |           |               |                    |                     |                       |          |
|                   |                  |           |           |        |        |           |               |                    |                     |                       |          |
|                   |                  |           |           |        |        |           |               |                    |                     |                       |          |
|                   |                  |           |           |        |        |           |               |                    |                     |                       | <u> </u> |

• Bouton *Joindre* 

| Insérer une pièce jointe                                                              | ?                                                                                                    |
|---------------------------------------------------------------------------------------|----------------------------------------------------------------------------------------------------|
| Regarder dans : Bes docur                                                             | nents 💽 🔇 🎓 🔛 -                                                                                                 |
| adresses email article MCI accidental articles Bénévoles café débat Alz dub alzheimer | C depression christine_fichiers<br>C DHEA<br>C etude de cas<br>C généalogie<br>C Ma musique<br>C mariage cedric |
|                                                                                       | Þ                                                                                                    |
| Nom <u>d</u> u fichier :                                                              | Joindre                                                                                                    |
| Fichiers de type : Tous les fichi                                                     | ers (*.*) Annuler                                                                                               |
| Créer un raccourci pour ce fichier                                                    |                                                                                                    |

Rechercher le fichier à attacher + bouton Joindre.

Le fichier choisi est attaché au message et sera envoyé avec lui.

#### Remarques:

Il est fréquent que les serveurs de messagerie limitent la taille totale d'un message, souvent à 5 Meg, parfois à moins ; s'il est trop gros<sup>19</sup>, le message est rejeté

#### Un accusé de réception

Pour recevoir plus tard un accusé de réception à un message :

<sup>&</sup>lt;sup>19</sup> par exemple, avec 2-3 photos attachées

| 📄 Ouh ou | ıh ouh     |              |           |            |                                           |                  |            |    |             |        |         |           | _ <u>8</u> ×  |
|----------|------------|--------------|-----------|------------|-------------------------------------------|------------------|------------|----|-------------|--------|---------|-----------|---------------|
| Fichier  | Edition A  | ffichage     | Insertion | Format     | Outils Message ?                          |                  |            |    |             |        |         |           | <u></u>       |
| <b></b>  | 9          | ю            | ù         |            | Orthographe                               |                  | F7         |    | ¥!          |        | <u></u> | <u>_</u>  |               |
| Envoye   | er Cou     | IDEN         |           |            | Demander une confirm<br>Vérifier les noms | ation de lecture | Ctrl+K     | re | Priorité    | Signer | Crypter | Hors conn |               |
| 00 À :   | rintintin  |              |           |            | Sélectionner les destina                  | ataires          |            |    |             |        |         |           |               |
| Cc :     |            |              |           |            | Carnet d'adresses                         |                  | Ctrl+Maj+B |    |             |        |         |           |               |
| Objet :  | Ouh ouh ou | h            |           |            | Crypter                                   |                  |            |    |             |        |         |           |               |
|          |            |              | ▼正        | 6 <i>I</i> | Signer numériquement                      |                  |            |    | )           |        |         |           |               |
|          |            |              |           |            | Demander un reguloe s                     | verante          |            | 1  |             |        |         |           | *             |
|          |            |              |           |            |                                           |                  |            |    |             |        |         |           |               |
|          |            |              |           |            |                                           |                  |            |    |             |        |         |           |               |
|          |            |              |           |            |                                           |                  |            |    |             |        |         |           |               |
|          |            |              |           |            |                                           |                  |            |    |             |        |         |           |               |
|          |            |              |           |            |                                           |                  |            |    |             |        |         |           |               |
|          |            |              |           |            |                                           |                  |            |    |             |        |         |           |               |
|          |            |              |           |            |                                           |                  |            |    |             |        |         |           |               |
|          |            |              |           |            |                                           |                  |            |    |             |        |         |           |               |
|          |            |              |           |            |                                           |                  |            |    |             |        |         |           |               |
|          |            |              |           |            |                                           |                  |            |    |             |        |         |           |               |
|          |            |              |           |            |                                           |                  |            |    |             |        |         |           |               |
|          |            |              |           |            |                                           |                  |            |    |             |        |         |           |               |
|          |            |              |           |            |                                           |                  |            |    |             |        |         |           |               |
|          |            |              |           |            |                                           |                  |            |    |             |        |         |           |               |
|          |            |              |           |            |                                           |                  |            |    |             |        |         |           |               |
|          |            |              |           |            |                                           |                  |            |    |             |        |         |           |               |
|          |            |              |           |            |                                           |                  |            |    |             |        |         |           |               |
|          |            |              |           |            |                                           |                  |            |    |             |        |         |           |               |
|          |            |              |           |            |                                           |                  |            |    |             |        |         |           |               |
|          |            |              |           |            |                                           |                  |            |    |             |        |         |           |               |
|          |            |              |           |            |                                           |                  |            |    |             |        |         |           | -             |
|          |            |              |           |            |                                           |                  |            |    |             |        |         |           |               |
| 🎒 Démai  | rrer 🙆 \\B | lleriot\cop) | (         | 10 N       | licrosoft Word - utiliser                 | 😏 Outlook E      | xpress     | 0  | )uh ouh ouh | •      |         | 📧 « V2    | A K 🔊 🐼 21:31 |

Faire Outils/Demander un ...

Un message de confirmation sera reçu quand le destinataire aura ouvert le message qui va lui être expédié.

#### Une signature

Une signature peut être attachée à un émetteur<sup>20</sup> pour éviter d'avoir à saisir à chaque fois la même chose.

Pour ça :

• Faire *Outils/Options* 

<sup>&</sup>lt;sup>20</sup> une signature différente peut être attachée à différents émetteurs

| Orthographe Séc<br>Général Lecture Confirm |                     | Sécurité                        | Connexion        | Maintenance |                    |  |
|--------------------------------------------|---------------------|---------------------------------|------------------|-------------|--------------------|--|
|                                            |                     | Confirmations de lecture        | Envois           | Message     | Signatures         |  |
| aramètres d                                | e signature 👘       |                                 |                  |             |                    |  |
| $\sim$                                     | Ajouter les         | signatures à tous les messages  | s sortants       |             |                    |  |
| <b>3</b>                                   | 🔽 N <u>e</u> pas aj | outer de signatures aux réponse | es et transferts |             |                    |  |
| gnatures                                   |                     |                                 |                  |             |                    |  |
|                                            | Signature #         | 1 Signature pa                  |                  | Nouveau     |                    |  |
|                                            |                     |                                 |                  |             | Supprimer          |  |
|                                            |                     |                                 |                  |             | Renommer           |  |
| odifier la sic                             | Inature             |                                 |                  |             |                    |  |
| <u></u>                                    | Texte Gross         | ses bises à tous.               |                  | 1           | Par <u>d</u> éfaut |  |
| 142                                        | Le lo               | up qui rit.                     |                  |             | A <u>v</u> ancé    |  |
|                                            | l.                  |                                 |                  |             |                    |  |
| 0                                          | <u>F</u> ichier     |                                 |                  |             | Par <u>c</u> ourir |  |
|                                            |                     |                                 |                  |             |                    |  |
|                                            |                     |                                 |                  |             |                    |  |

- Bouton *Nouveau*
- Saisir dans la fenêtre du bas ce qu'on veut voir écrit au bas de chaque message émis

#### Annexes

# Les options Internet

Plusieurs options Internet doivent être spécifiées pour que l'accès Internet, nécessaire à la messagerie, soit actif ; naturellement, si cet accès pré existait à la messagerie, il n'y a rien de spécial à ajouter.

Voir le chapitre concerné dans le document *PC\_infos\_Internet1.doc*.

#### Bibliographie « Utiliser ... »

Ces différents documents constituent l'ensemble documentaire Utiliser ....

La liste complète est disponible sur http://fceduc.free.fr/documentation.php.

François CHAUSSON

09/03/08 16:03

W:\Fran\micro\notices utilisation\avance\utiliser Outlook Express.doc